# Manual

## Boomlink 30

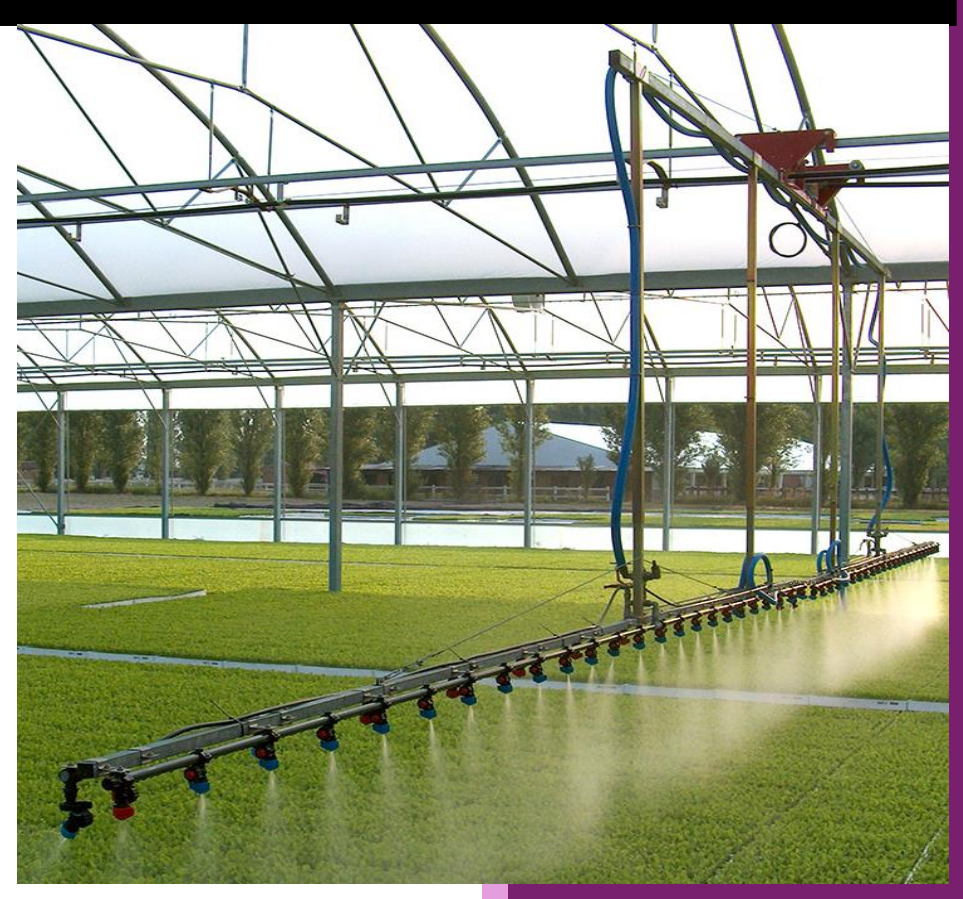

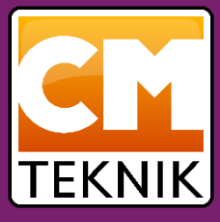

#### Introduction

Thank you for choosing the *Boomlink 30*. This manual is a preliminary edition and will be expanded and revised as software optimization progresses.

This means that some texts may be difficult to interpret, and some functions may not work exactly as described, since the software may have changed after this manual was written. To make it easier to find the section you're looking for, a detailed table of contents is included. An intensive optimization effort is ongoing, and we strive to keep the manual as up to date as possible. Overall, the user must take responsibility for monitoring unexpected events to ensure that safety is not compromised.

Current revision:  $\beta 2025-05-19-01$ 

## Table of contents

| Introdu | uction2                                    |
|---------|--------------------------------------------|
| Cont    | trol Buttons on the Control Center         |
| Boor    | nlink 30 Control Cabinet10                 |
| Menu    | System11                                   |
| 1.      | Web Visualization (ABB Webvisu):11         |
| 2.      | SCADA Interface (Codesys HMI):11           |
| Overvi  | ew Menu (SCADA)12                          |
| Boor    | n lcons12                                  |
| Aları   | n List (Overview)12                        |
| Main M  | 1enu14                                     |
| Curt    | ain Symbols14                              |
| Valv    | e and Pump Symbols                         |
| Setti   | ngs15                                      |
| Aları   | n List (Per Boom)15                        |
| Butt    | ons:15                                     |
| Quio    | k Access Buttons (Top of Menu)15           |
| Additio | onal Menus16                               |
| Adva    | anced Edge Irrigation (optional feature)16 |
| Sectio  | n Settings17                               |
| Time    | e Start Schedule                           |
| Stat    | ionary Sprinklers                          |
| Curt    | ain Control23                              |
| Plant V | Veighing System (Plant Scale)25            |
| Progra  | m Setup27                                  |
| Genera  | al Settings                                |
| Воо     | m Layout                                   |
| VFD     | Data                                       |
| Prog    | ;ram31                                     |
| Pres    | sure and Delays                            |
| Che     | mical Treatment                            |
| Cloc    | k Settings                                 |
| Lan     | guage Selection                            |
| IO Sett | ings                                       |
| Con     | figuring a Digital Input34                 |
| Measu   | rement Setup37                             |

| Pump Settings                      | 39 |
|------------------------------------|----|
| Sensor Settings                    | 40 |
| Data Logging and Related Functions | 44 |
| Communication                      | 44 |
| Netcomd                            | 44 |
| Raptor                             | 46 |

## **Boomlink 30**

## Control and Operation of Irrigation Booms

Manual ver. β20250519-01

## The System

The system consists of a control unit for each boom, located near the respective boom. All control units communicate with each other and with a central main station, using wired Ethernet, fibre optics, radio link, WiFi, or a combination of these.

Each control unit is equipped with a PLC from ABB, and typically also includes a frequency inverter—also from ABB—for the drive motor. We've chosen not to use a touchscreen or other types of displays on the control unit, based on our experience that displays can be difficult to use in bright sunlight, snow, and rain.

Instead, the unit is fitted with a number of sturdy rotary switches, two of which can be userprogrammed to perform various irrigation functions. The door of the control unit features a 7segment LED display with sufficiently bright LEDs to remain visible from a distance and even in strong sunlight. The function of the display is described in more detail later in the manual.

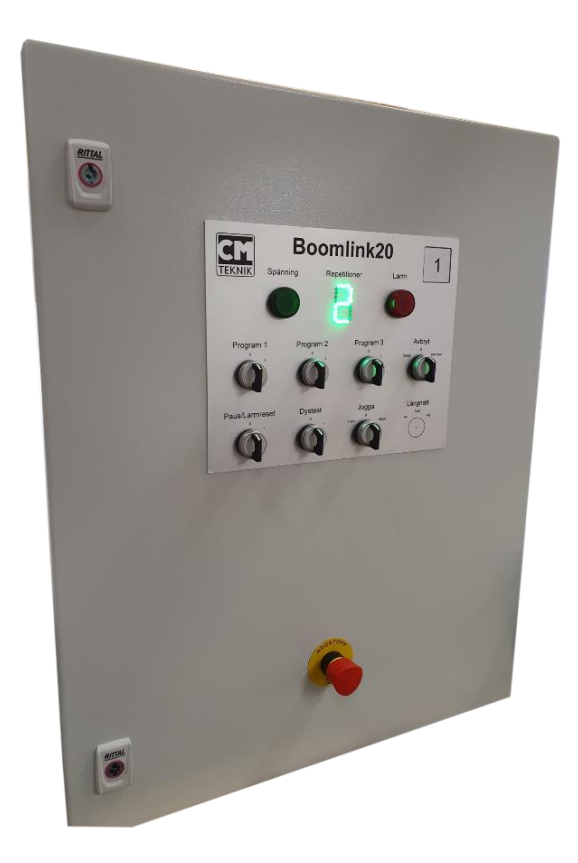

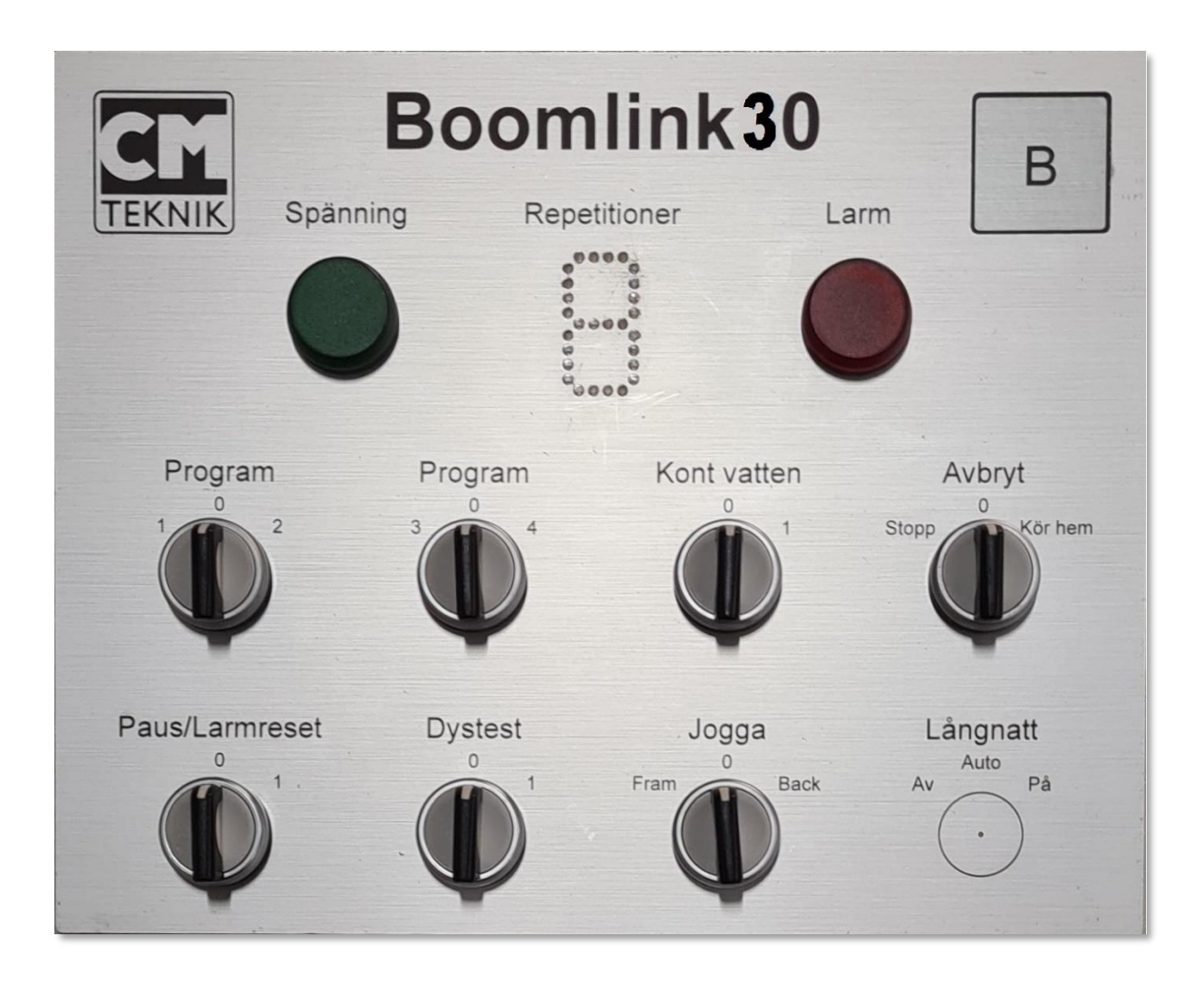

## Control Buttons on the Control Center

#### Green Indicator Light

Illuminates when the power supply from the PSU is sufficient to operate the system. This green light is normally on when the control cabinet is energized. If the voltage (nominally 24VDC) drops below 21.4 VDC, typically indicating excessive current draw, the light turns off. All connected loads such as solenoid valves, contactors, etc., are also automatically shut off, and the boom halts and enters alarm mode.

#### Red Indicator Light

Lights up in alarm conditions. This red light is triggered, when possible, during all alarm states. To identify the cause of the alarm, check the HMI on the connected PC.

#### Seven-Segment LED Display – "Repetitions"

Indicates remaining program runs or cycles, as well as status messages: E (error), P (pause), C (continuous watering), and A (advanced edge watering). Normally toggles between the active program number and remaining runs. When a cycle begins, the display blinks the current program number for 30 seconds, followed by a steady display of the remaining repetitions for another 30 seconds. This cycle repeats throughout the run. A blinking "P" indicates pause mode.

#### Manual Program Selector Switch

Spring-loaded switches labelled "Program 1 - 2" and "3 - 4" return to the neutral "0" position.

Rotating to "1" queues or starts Program 1, while rotating to "2" does the same for Program 2. The "Repetitions" display shows how many runs are queued. Each turn reduces the count by one. Note that a single program run may include several cycles depending on the setup. This function works only if enabled under "Settings > Main Settings > Enable Repetition via Button." Program setup is performed via the PC-based HMI included with the system. Each boom in Boomlink30 supports four user-defined preset programs.

#### "Cont. Water" Selector Switch

Spring-loaded switch. When turned to "1", the boom continuously runs with clean water until stopped using the "Cancel" switch.

When activated, the boom moves to the nearest end position, checks if fluid replacement is needed, pressurizes the system, and begins continuous back-and-forth operation with water and all valves open. Valves remain open during direction changes. This function is suitable for watering dry pots. The switch must be held or will return to "0". Use the "Cancel" switch to stop this function.

#### "Cancel" Selector Switch

Two spring-loaded positions: "Stop" and "Return Home."

Turning to "Stop" halts the current program and deletes remaining cycles; the boom awaits new instructions. To return the boom to the home position without water, turn to "Return Home."

#### "Pause/Alarm Reset" Selector Switch

Has two fixed positions. Controls both pause and alarm reset.

• Pause:

Turning to "1" pauses current boom activity. The switch stays in this position without spring return. All movement and valve operations stop, and system state is retained in memory. When switched back to "0", the operation resumes from the same state. If the boom is active, it stops and depressurizes the system (relief valve opens, pumps stop). If idle, it prevents any scheduled activity from starting. When returned to "0", a standard pressurization sequence initiates before resuming the task.

Using this function is recommended over emergency stop unless necessary.

• Alarm Reset:

Also resets alarms. Reset occurs by turning from position "1" to "0". Alarms typically pause the system, so resetting clears the pause as well.

#### "Nozzle Test" Selector Switch

Has two fixed positions. Turning to "1" activates all nozzles on the boom and the pump start output. This allows verification of nozzle cleanliness and uniform spray. Operates independently of the PLC, and can be used for emergency watering with the "Jog" switch.

#### "Jog" Selector Switch

Three fixed positions: Forward – 0 – Reverse. Allows manual movement of the boom without PLC

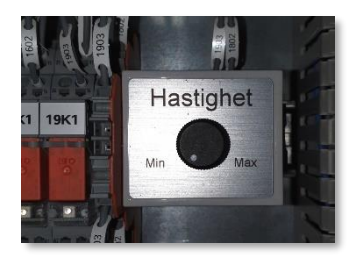

control. Mainly for service, but also usable for emergency watering. If the PLC is non-functional, activate "Nozzle Test" and turn "Jog" to "Forward". The boom moves at a speed set by an internal potentiometer. When it reaches the far end, it stops. Turning "Jog" to "Reverse" moves it back to the home position. The boom stops wherever it is if the switch is turned to "0". If "Nozzle Test" is active, all valves open. To avoid using all valves, manually close the ones not needed.

Boomlink30 uses Bermad Trio solenoid valves with manual/auto controls. This switch acts directly on the VFD and should not be used while the boom is in motion. Default acceleration/deceleration is 1 second.

#### Synchronized Start (Optional)

Not present on all control cabinets. When enabled, all associated booms configured for synchronized start will begin watering simultaneously with the selected program (1–4).

#### **Emergency Stop**

Using this button disables the VFD, halts any PLC sequence, and prevents new starts. It also shuts all valves and sets the PLC into alarm mode. Only use this in real emergencies. Prefer "Pause" or "Cancel" in normal operation.

#### "Long Night" Selector Switch

Optional, with three positions: Off – Auto – On. Boomlink30 can manage up to 4 curtain motors for long-night scenarios. Each motor has its own CMP2 manual override switch inside the cabinet.

The front-panel "Long Night" switch controls all four simultaneously:

- "Off": opens all curtains.
- "On": closes all curtains.
- "Auto": curtain positions are controlled by the PLC, assuming internal switches are set to "Auto". Only connected motors are affected.

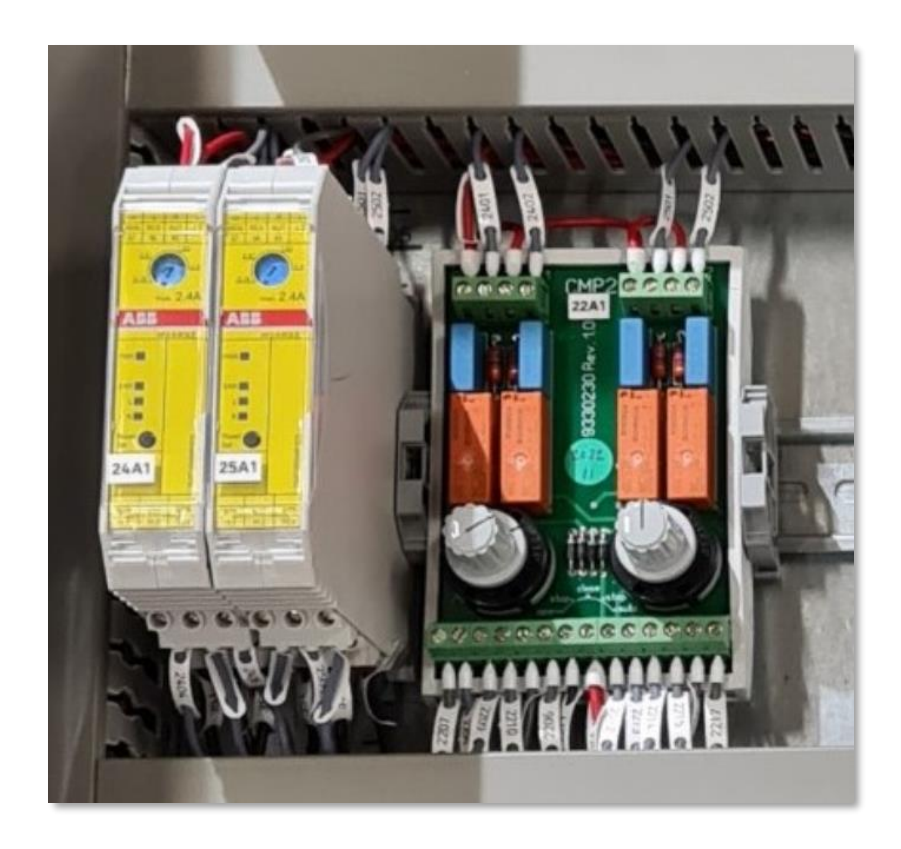

#### Identification panel "B"

In the upper right corner of the cabinet front, there is a cut-out for an ID plate. This is intended for an aluminum ID tag included in the Boomlink concept. The ID is used to uniquely identify the irrigation boom, both for nursery personnel and service technicians.

#### Other Information

The functions "Dystest" and "Jog" are the only controls that can operate the boom without a PLC. This ensures emergency watering capability even if the PLC fails. Note: "Jog" is primarily intended for small movements—such as repositioning the boom—but it can also be used for emergency watering in combination with "Dystest".

## Boomlink 30 Control Cabinet

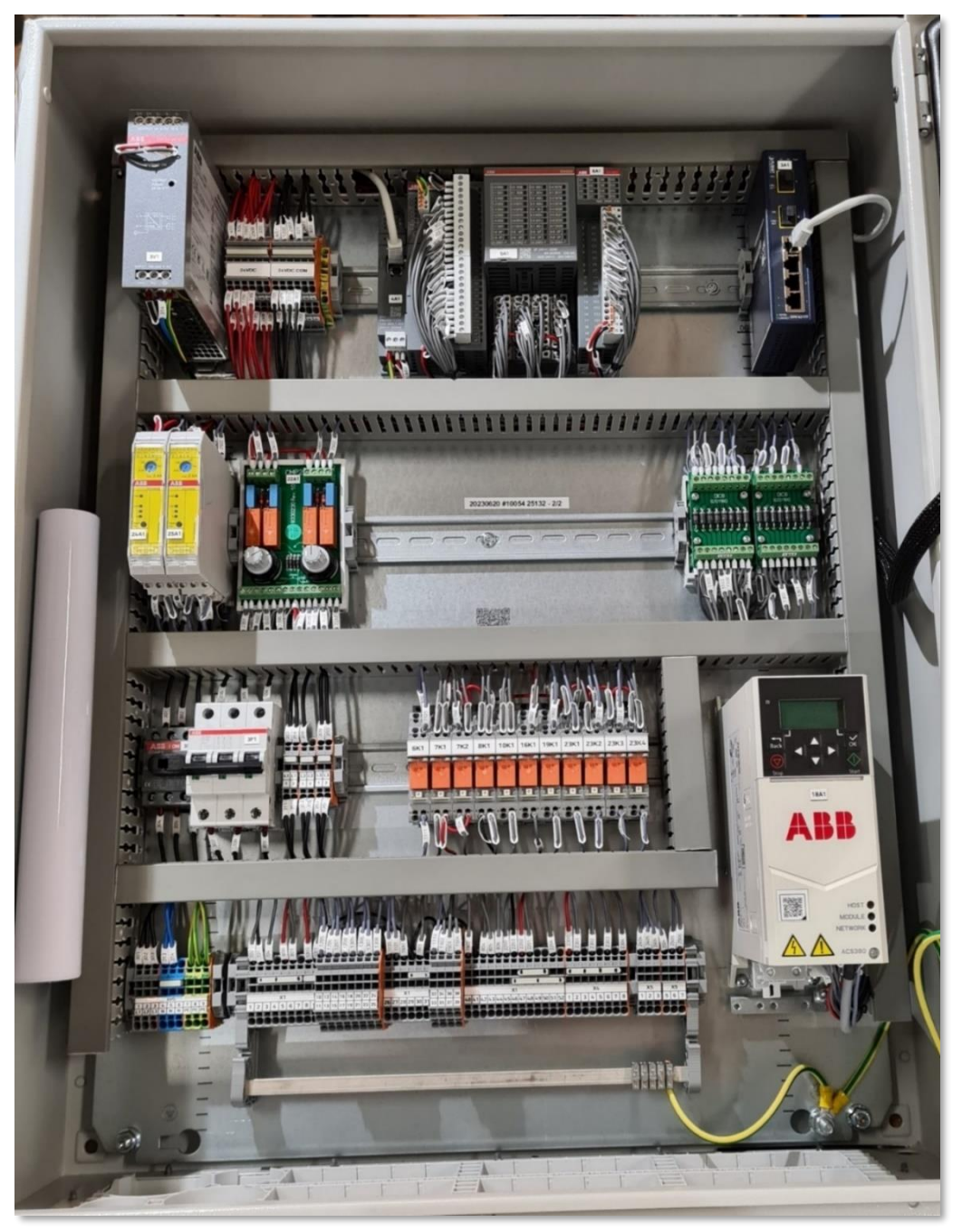

- Top Row: ABB power supply, ABB PM5052 PLC, fiber switch
- Second Row: ABB hybrid motor starters for curtain motors, CMP2 units, diode bridges
- Third Row: ABB main switch, ABB fuses, Wago control relays, ABB frequency inverter
- Fourth Row: Terminal blocks for external connections

## Menu System

Settings and readings are managed via the **Main Menu**, accessible by clicking a boom icon in the SCADA system's Overview Menu. If SCADA is not used, the system defaults to the Main Menu on startup.

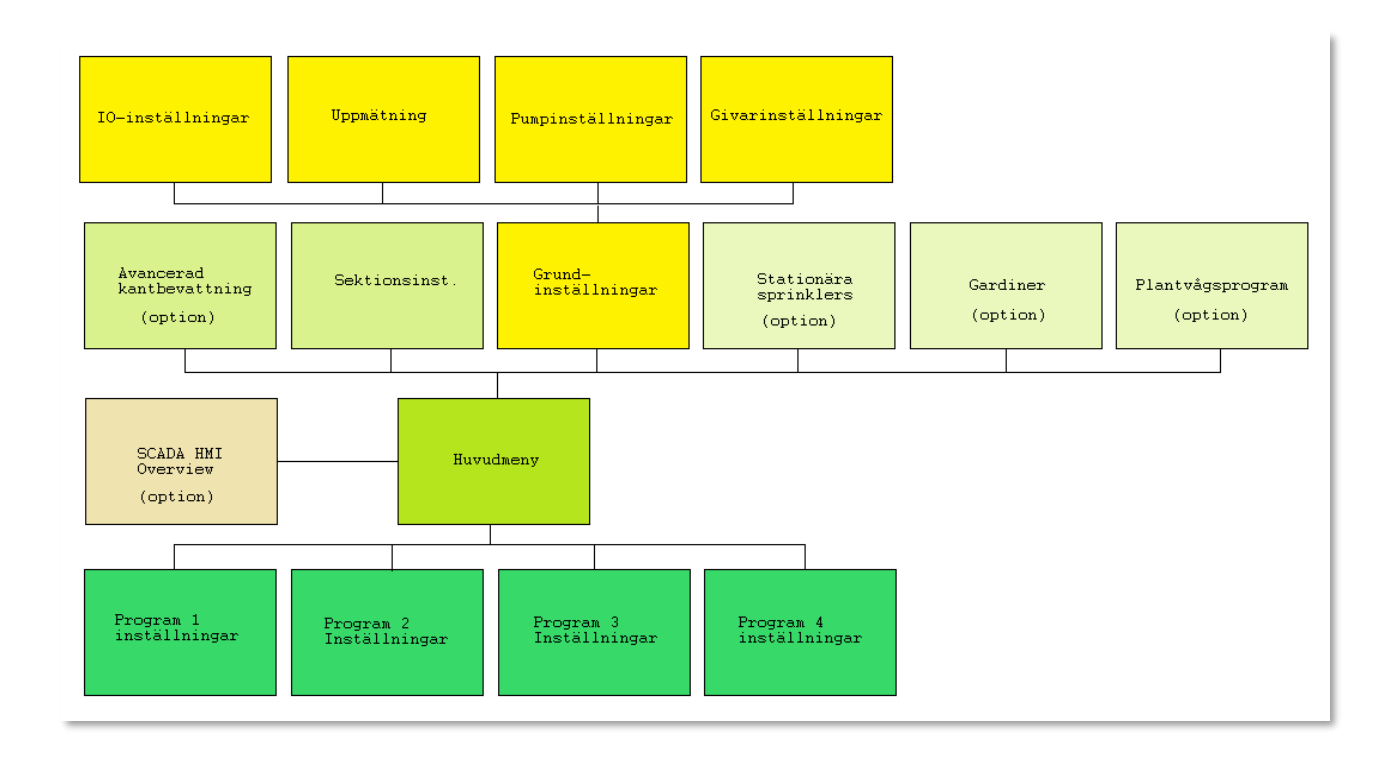

There are two ways to configure and monitor the Boomlink system:

#### 1. Web Visualization (ABB Webvisu):

Ideal for systems with one or two booms. Uses a web browser to access the control system via IP address. No additional software installation is required. Each screen displays one boom at a time.

#### 2. SCADA Interface (Codesys HMI):

Suitable for larger systems with multiple booms. Displays all booms in a single overview screen and simplifies navigation between booms.

## Overview Menu (SCADA)

Displays a graphical, animated overview of all installed booms and an active alarm list.

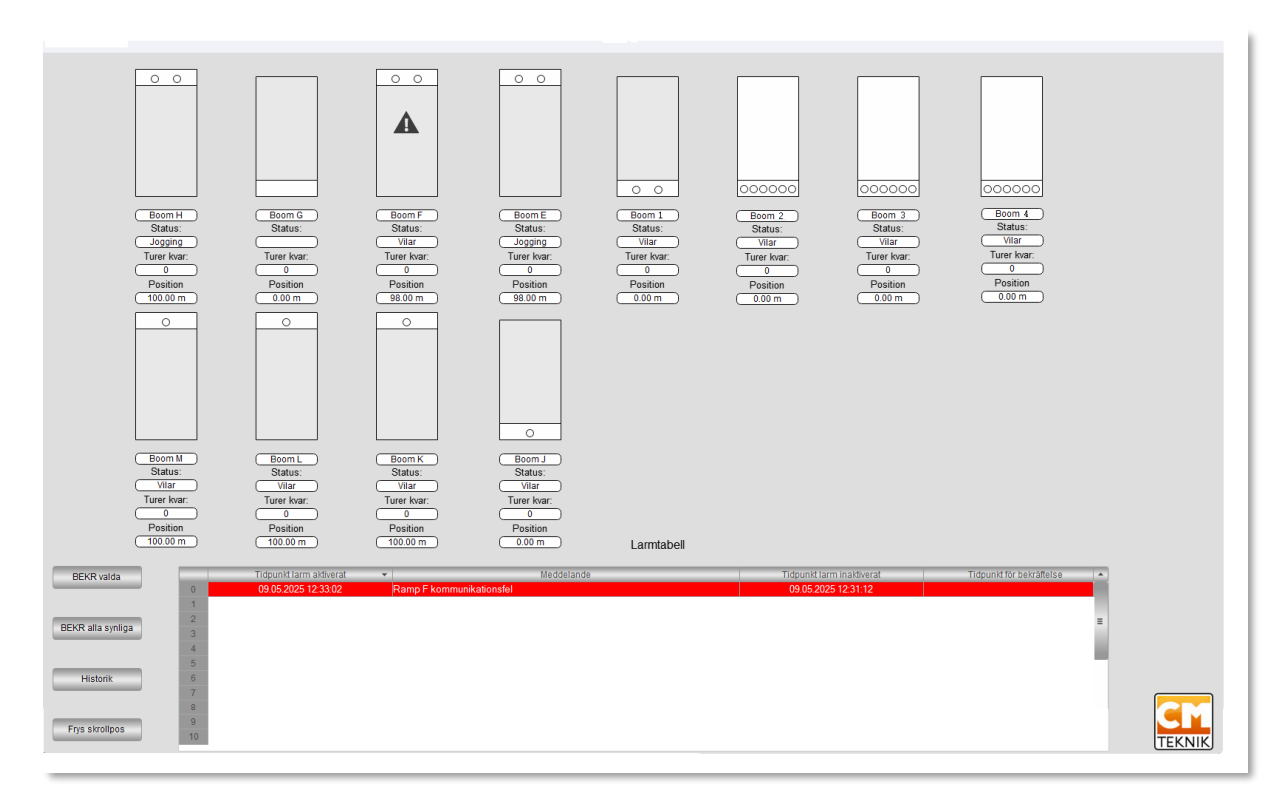

## **Boom Icons**

Each irrigation area is shown as a rectangle. The boom's home position is always along the bottom edge. A typical program consists of two treatments. At start, treated areas light up in colors:

- Blue: Clean water
- Green: Fertilizer
- Red: Chemicals
- Yellow: Lighting

Each treatment may include multiple passes, in either direction, calculated for optimal efficiency. The boom itself is shown as a moving bar, with valve symbols indicating which ones are active.

## Alarm List (Overview)

Shows alarms for all connected booms. The list is scrollable, with the most recent alarm at the top (Row 0). Each row includes:

- Alarm number
- Timestamp of alarm
- Message

- Confirmation timestamp
- Clear timestamp

Buttons available:

- Acknowledge Selected
- Acknowledge All
- Alarm History
- Freeze Scroll Position

#### Opening the Main Menu

Clicking a boom's irrigation area brings up the **Main Menu** for that boom.

## Main Menu

Displays a detailed, animated view of the selected boom and its irrigation area.

| Stop boom             | Stop and            | send home S                      | top and send remote | Pause / Alarm        | reset | Continous i | irrigation | Advanced edge irrig | ation       |                | Section   | n settings | Settings |          |
|-----------------------|---------------------|----------------------------------|---------------------|----------------------|-------|-------------|------------|---------------------|-------------|----------------|-----------|------------|----------|----------|
|                       |                     |                                  |                     |                      |       |             |            |                     | Time so     | hedule         |           |            |          |          |
| Program 1             | Program             | Stationary sprinklers            | Status:             | Irrigating           |       | Name        | Number     | Every               | Туре        | Time from      | Time till | Next tr    | eatment  | Delete   |
| Program 2             | Program             | Curtains                         | Tours left:         | 14/14                | 1     |             |            |                     |             |                |           |            |          | X        |
|                       |                     |                                  | Treatment:          | Fertilizer 1         | 2     |             |            |                     |             |                |           |            |          |          |
| Program 3             | Program             | ET-model                         | Start cause:        | Visualization button | -     |             |            |                     |             |                |           |            |          | ~        |
| Program 4             | Program             | Scale program                    | Position            | 0.00 m               | 3     |             |            |                     |             |                |           |            |          | X        |
| Stationary sprinklers | Watter valve        | Fertilizer valve                 | Alternative valve   | Chemical valve       | 4     |             |            |                     |             |                |           |            |          | X        |
|                       |                     |                                  |                     |                      | 5     |             |            |                     |             |                |           |            |          | X        |
| Light                 | Water pump          | Fertilizer pump                  | Alternative pump    | V 4                  | 6     |             |            |                     |             |                |           |            |          | ×        |
| $\otimes$             |                     |                                  |                     |                      | 7     |             |            |                     |             |                |           |            |          | 0        |
|                       |                     |                                  | Te                  | emperature           | -     |             |            |                     |             |                |           |            |          | ~        |
|                       |                     |                                  |                     | 25.6 °C              | 8     |             |            |                     |             |                |           |            |          | X        |
|                       |                     |                                  |                     |                      |       |             |            | itomation perio     | d: 00:00:00 | 23:59:00       |           |            |          |          |
|                       |                     |                                  |                     |                      |       | Alarm ta    | able       |                     |             |                |           |            |          |          |
|                       | Timestamp active    | -                                |                     | Message              |       |             |            | Timestamp ina       | ctive       | Timestamp conf | rmed      | Alarm code | ACK se   | elected  |
| 0                     |                     |                                  |                     |                      |       |             |            |                     |             |                |           |            | ACK all  | visible  |
| 1                     | 22.05.2025 14:55:40 | ) Sensor fai                     | ilure temperature   |                      |       |             |            | 23.05.2025 15       |             |                |           |            |          |          |
| 2                     | 22.05.2025 14:55:30 | 4:55:30 VFD and/or motor failure |                     |                      |       |             |            | 22.05.2025 16       | :56:50      |                |           |            | Histo    | ory      |
|                       |                     |                                  |                     |                      |       |             |            |                     |             |                |           |            | Freeze s | crolling |
|                       |                     |                                  |                     |                      |       |             |            |                     |             |                |           |            |          |          |
|                       |                     |                                  |                     |                      |       |             |            |                     |             |                |           |            | TEKN     | NIK      |

## Animated Status Display

On the left, a real-time animation shows the boom's actual position, valve status (up to 8), and treatment sections. Treatment types are color-coded:

- Blue: Clean water
- Green: Fertilizer
- Red: Chemicals
- Yellow: Lighting

## Curtain Symbols

If the boom has blackout curtains (for long-night setups), curtain positions are also shown, in green. Up to 4 curtain motors can be managed.

## Valve and Pump Symbols

Above the boom graphic:

- 5 valve icons:
  - Fixed sprinkler valve
  - Main clean water valve
  - o Main fertilizer valve
  - Alternative source valve
  - Chemical treatment valve
- Additional icons for lighting and up to 3 pumps

Filled icons = active; empty = inactive.

### Settings

Only one direct setting is available here:

• Auto Period: A daily time window during which automatic starts and watering are permitted. Most triggers can be configured to only run during this window.

## Alarm List (Per Boom)

Located under the status display. This list shows only the alarms for the selected boom.

Each row includes:

- Alarm timestamp
- Message
- Clear timestamp
- Confirmation timestamp
- Alarm code

#### Buttons:

- Acknowledge Selected
- Acknowledge All
- Alarm History
- Freeze Scroll Position

#### Quick Access Buttons (Top of Menu)

- 1. **Stop Boom** Halts the current program, shuts all valves, and leaves the boom in place.
- 2. **Stop and Send Home** Stops the program, closes valves, and moves the boom to its home position.
- 3. Stop and Send Away Same as above but sends the boom to the far end.
- 4. **Pause / Alarm Reset** Temporarily stops operation. Press again to resume. If a fault is active, pressing twice resets the alarm.
- 5. **Continuous Watering** Starts a continuous forward/back cycle with all valves open, for flushing or emergency irrigation. Speed is set under Service Settings. To stop, press Stop and send home.

## Additional Menus

These open more detailed configuration options:

- Advanced Edge Irrigation
- Section Settings
- General Settings

## Advanced Edge Irrigation (optional feature)

This feature extends irrigation to crosswise edges and not just the sides. Useful in setups with blackout curtains where obstacles or gaps prevent full coverage.

| Advanced edge irrigation:                    | Start now                    |
|----------------------------------------------|------------------------------|
| Selection of sections:                       |                              |
| ✓ test                                       |                              |
|                                              |                              |
| Valves: 1 2 3 4 5 6 7 8                      |                              |
| Along:                                       |                              |
| Across:                                      |                              |
| Every 0.2 m irrigate 0.3 m (Tvärs)           |                              |
| Treatment: 2 tour(s) irrigating I High speed |                              |
| Tours started by time: Only act              | ive during automation period |
| Every 1 day(s) - Set time con                | trolled tours                |
| from 2026-01-01 00:00:00 until 2027-01-01    | 00:00:00                     |
| Close                                        |                              |

#### Configuration

- Select sections (1–10) to irrigate using checkboxes.
- Choose valves for longitudinal, crosswise, or both edge types.
- Specify distance between crosswise passes (e.g., 6.0 m).
- Optional offset start (e.g., start 1 m before cable line).
- Choose number of passes (1 pass = out and back = 2 runs).
- Press **Start Now** to run manually.

#### Scheduled Edge Irrigation

Set time-triggered runs under "Time-triggered Runs".

- Check "Active Only During Auto Period" to limit to certain times.
- Define intervals (e.g., every 2 hours).
- Set valid date/time range.
- Missing data fields will show a warning icon. Once all fields are complete, press "Set Time-Controlled Runs" to save.
- Press **Close** to return to Main Menu.

## **Section Settings**

To define irrigation areas (sections), press the **"Section Settings"** button located in the upper right of the main menu. A configuration screen will appear where you can define **up to 10 different sections** of the total irrigation area.

| Section settings: |         |                |              |       |    |    |   |   |   |  |   |      |                 |   |   |
|-------------------|---------|----------------|--------------|-------|----|----|---|---|---|--|---|------|-----------------|---|---|
| Activated         |         |                |              | Valve | es |    |   |   |   |  |   | Chei | Chemical valves |   |   |
| Section           | Section | Start position | End position | 1     | _2 | _3 | 4 | 5 | 6 |  | 8 | 1    | 2               | 3 | 4 |
|                   | test    | 0.0            | 1.6          |       |    |    |   |   |   |  |   |      |                 |   |   |
|                   | test 2  | 0.0            | 1.0          |       |    |    |   |   |   |  |   |      |                 |   |   |
|                   |         | 0.0            | 0.0          |       |    |    |   |   |   |  |   |      |                 |   |   |
|                   |         | 0.0            | 0.0          |       |    |    |   |   |   |  |   |      |                 |   |   |
|                   |         | 0.0            | 0.0          |       |    |    |   |   |   |  |   |      |                 |   |   |
|                   |         | 0.0            | 0.0          |       |    |    |   |   |   |  |   |      |                 |   |   |
|                   |         | 0.0            | 0.0          |       |    |    |   |   |   |  |   |      |                 |   |   |
|                   |         | 0.0            | 0.0          |       |    |    |   |   |   |  |   |      |                 |   |   |
|                   |         | 0.0            | 0.0          |       |    |    |   |   |   |  |   |      |                 |   |   |
|                   |         | 0.0            | 0.0          |       |    |    |   |   |   |  |   |      |                 |   |   |
|                   |         |                | C            | Close |    |    |   |   |   |  |   |      |                 |   |   |

Each section can be freely named, for example: "Gran Saleby", "Whole Area", "Edge Irrigation", or similar. You simply type the desired name for each section under **"Section Name"**.

#### Lengthwise Definition

A section is defined by its **start and end positions in meters**, relative to the ramp's home position. The home position is considered **0 meters**. For example:

• If you set **Start Position = 12 m** and **End Position = 28 m**, you are defining an area that starts 12 meters from the home position and ends 28 meters from it.

• If the entire area is 100 m long and you want to define the whole area as one section, set **Start Position = 0 m** and **End Position = 100 m**.

#### Widthwise Definition

A section's width is defined by selecting one or more **valves** on the ramp.

This may need further explanation:

- The ramp is equipped with at least one **sprinkler pipe** running from the left to the right end of the ramp.
- The sprinkler pipe is fed by one or more **solenoid valves**, which are controlled by the **Boomlink30**.
- If only one valve is present (referred to as **Valve 1** in the software), it supplies water across the entire width of the ramp.

In the Section Settings menu, you specify:

- The number of valves
- The position and width each valve covers

The system supports up to **8 valves**, allowing the ramp's width to be divided into up to **8 zones**. Additionally, up to **4 special valves** can be defined for **chemical irrigation**.

If multiple sprinkler pipes are used (e.g., one for regular watering, another for misting), this must be taken into account during setup.

Using the **start/end positions** and **valve selections**, you can define a rectangular irrigation area **anywhere on the total surface**. Complex shapes can usually be handled by **combining two or more sections**.

#### Settings

Pressing this button opens the "Main Settings" menu for the ramp setup. This menu will be described later in the manual.

| Stop boom             | Stop and            | send home Sto         | p and send remote | Pause / Alarm  | reset | Continous | irrigation | Advanced edge irrig | ation       |               | Section   | n settings | Settings  |           |
|-----------------------|---------------------|-----------------------|-------------------|----------------|-------|-----------|------------|---------------------|-------------|---------------|-----------|------------|-----------|-----------|
|                       |                     |                       |                   |                |       |           |            |                     | Time st     | hedule        |           |            |           |           |
| Program 1             | Program             | Stationary sprinklers | Status:           | Idle           |       | Name      | Number     | Every               | Туре        | Time from     | Time till | Next tr    | eatment   | Delete    |
| Program 2             | Program             | Curtains              | Tours left:       |                | 1     |           |            |                     |             |               |           |            |           | ×         |
| Program 3             | Program             | ET-model              | Start cause:      |                | 2     |           |            |                     |             |               |           |            |           | X         |
| Program 4             | Program             | Scale program         | Position          | 0.00 m         | 3     |           |            |                     |             |               |           |            |           | X         |
| Stationary sprinklers | Watter valve        | Fertilizer valve      | Alternative valve | Chemical valve | 4     |           |            |                     |             |               |           |            |           | X         |
| $\mathbb{K}$          |                     |                       |                   | $\mathbb{N}$   | 5     |           |            |                     |             |               |           |            |           | X         |
|                       | vvater pump         | Pertuzer pump         | Alternative pump  |                | 6     |           |            |                     |             |               |           |            |           | X         |
| $\cap$                | <u> </u>            | U                     | Tem               | nerature       | 7     |           |            |                     |             |               |           |            |           | ×         |
|                       |                     |                       | 2                 | 5.5 °C         | 8     |           |            |                     |             |               |           |            |           | X         |
|                       |                     |                       |                   |                |       | Alarm t   | able       | itomation perio     | d: 00:00:00 | 23:59:00      |           |            |           |           |
|                       | Timestamp active    | •                     |                   | Message        |       |           |            | Timestamp ina       | ctive       | Timestamp cor | firmed    | Alarm code | ACK sel   | elected   |
| 0                     | 22.05.2025 16:50:5  |                       |                   |                |       |           |            | 22.05.2025 16       |             |               |           |            | ACK all   | visible   |
| 2                     | 22.05.2025 14:55:30 | 0 VFD and/or          | motor failure     |                |       |           |            |                     | 8:56:50     |               |           |            | Histo     | lory      |
|                       |                     |                       |                   |                |       |           |            |                     |             |               |           |            | Freeze so | scrolling |
|                       |                     |                       |                   |                |       |           |            |                     |             |               |           |            | TEKN      |           |

#### Time Start Schedule

The right side of the main screen displays a **detailed schedule** for programmed irrigation runs.

- The next scheduled run always appears at the top of the list.
- If a new run is scheduled **earlier than the current top entry**, it will be inserted at the top and push the others down.

The list is sorted in the order of **upcoming execution**.

#### Column Headers (from left to right):

• Name

Each ramp can have 4 programs. You may rename them from the default "Program 1", "Program 2", etc., to aliases that better describe their function. These names appear in this column.

• Number

Indicates the time-based order of execution. Lower numbers run before higher ones.

• Every

Indicates frequency of repetition: 1 = every, 2 = every second, 3 = every third, etc.

- Unit The time unit: minute, hour, or day.
- Start Time

When the program becomes active.

- End Time When the program ends.
- Next Run The scheduled time for the next run. The list is sorted by this value.
- Clear

Clicking the "X" removes the schedule for this program.

### Stationary Sprinklers

| Stationära spr         | Stationära sprinklers: Aktivera: |                                                |  |  |  |  |  |  |  |  |  |
|------------------------|----------------------------------|------------------------------------------------|--|--|--|--|--|--|--|--|--|
| Autoperiod:            | 00:00:00 00:00:00                | Frostskydd aktivt utanför autoperiod:          |  |  |  |  |  |  |  |  |  |
| Bevattningsintervall:  | 0 timme(-ar) 0 minut(er)         | Frostskydd starttemperatur: 0.0 °C             |  |  |  |  |  |  |  |  |  |
| Körtid ventil 1:       | 0 minut(er) 0 sekund(er)         | Frostskydd stopptemperatur.                    |  |  |  |  |  |  |  |  |  |
| Körtid ventil 2:       | 0 minut(er) 0 sekund(er)         | Frostskyddsintervall: 0 timme(-ar) 0 minut(er) |  |  |  |  |  |  |  |  |  |
| Körtid ventil 3:       | 0 minut(er) 0 sekund(er)         | Frostskyddshysteres: 0.0 °C                    |  |  |  |  |  |  |  |  |  |
| Körtid ventil 4:       | 0 minut(er) 0 sekund(er)         | Status: Vilar                                  |  |  |  |  |  |  |  |  |  |
| Ventil växlingspaus(s) | 0 sekund(er)                     | V1: V2: V3: V4:                                |  |  |  |  |  |  |  |  |  |
|                        | Vattenpump Gödse                 | elpump Alternativ pump                         |  |  |  |  |  |  |  |  |  |
| Pumpval vid vattning:  |                                  |                                                |  |  |  |  |  |  |  |  |  |
| Stäng                  |                                  |                                                |  |  |  |  |  |  |  |  |  |

Press the **"Stationary Sprinklers"** button in the main menu to access settings for stationary sprinkler systems. These are commonly used in northern regions for **frost protection**.

Features include:

- Up to 4 solenoid valves can be assigned for stationary sprinklers.
- Optional pump activation.
- Separate **auto-periods** for stationary sprinklers.
- Supports only interval or frost protection watering.
- Frost protection operates within a defined temperature range.
- Each valve can be given its own valve run time.
- Separate start intervals for regular and frost protection watering.

#### Activate

At the top of the menu, you can enable or disable the function via a **checkbox**. If disabled, no watering occurs, but all settings are retained.

#### Autoperiod

Defines the time window during which watering is allowed.

- For interval watering, a sequence always starts when the autoperiod begins.
- Exception: Frost protection can run outside the autoperiod if "Frost protection active outside autoperiod" is checked.

#### **Irrigation Interval**

Sets how often a watering sequence starts within the autoperiod.

#### Valve Run Time (Valve n)

Each valve can be assigned a specific **duration** for how long it should stay open during a sequence.

#### Valve Switching Pause

Since the valves are typically servo-operated and rely on water pressure for both opening and closing, a **pause** is added between valve activations to allow the current valve to close before the next one opens.

#### **Frost Protection Start/Stop Temperature**

Frost protection continues as long as the temperature is within the defined interval:

- Start temperature must be higher than the stop temperature.
- Example:
  - Temperature falls and reaches **start temperature**  $\rightarrow$  Frost protection starts.
  - Temperature continues to drop and reaches stop temperature → Protection stops to avoid ice build-up.
  - When temperature rises above stop temperature, watering resumes until it exceeds start temperature.

#### **Frost Protection Interval**

Frost protection watering is **not continuous**. As long as a thin water film remains on plants, ice temperature doesn't fall below 0°C. Therefore, watering should be frequent enough to maintain the film, but not excessive.

- The interval sets the time **between sequences**.
- Valves always open **sequentially**, starting with **Valve 1**.

#### **Frost Protection Hysteresis**

A hysteresis or margin can be set. Frost protection starts when the temperature drops below:

- Start temperature minus hysteresis
- Stops when it rises **above**:
  - Start temperature **plus hysteresis**

The same logic applies to the stop temperature

#### **Status Display**

This view shows the current state of the stationary sprinkler system:

- Idle No irrigation occurring. Awaiting time-based or frost-triggered start.
- Frost Protection Active Sprinklers are operating due to frost conditions.
- Interval Irrigation Active Fixed-interval irrigation is in progress.

#### Pump Selection During Watering

Users can select from:

- Water pump
- Fertilizer pump
- Alternative pump
- Combination of the above

The selected pump(s) will activate before the watering valves open.

٠

#### Valves V1, V2, V3, V4:

Each valve has a ring icon. When the valve is open, the ring is filled.

#### **Pump Selection During Irrigation**

You can choose between:

- Water pump
- Fertilizer pump
- Alternate pump
- Any combination of the above

The selected pump will start before the irrigation valves open.

## Curtain Control

Accessed via the "Curtains" button in the main menu.

| Gardiner: Aktivera:            | Blocker  | a rampen om gardin | er är på: |  |  |  |  |
|--------------------------------|----------|--------------------|-----------|--|--|--|--|
| Antal gardiner för denna ramp: | 2 💌      |                    |           |  |  |  |  |
| Gardin nr:                     | 1        | 2                  |           |  |  |  |  |
| Långnatt startar:              | 00:00:00 | 00:00:00           |           |  |  |  |  |
| Långnatt slutar:               | 00:00:00 | 00:00:00           |           |  |  |  |  |
| Frostskydd starttemperatur:    | 0.0 °C   | 0.0 °C             |           |  |  |  |  |
| Frostskyddshysteres:           | 0.0 °C   | 0.0 °C             |           |  |  |  |  |
| Lägsta arbetstemperatur:       | 0.0 °C   | 0.0 °C             |           |  |  |  |  |
| Vindhastighet för fråndrag:    | 0 m/s    | 0 m/s              |           |  |  |  |  |
| Status:                        | 0        | 0                  |           |  |  |  |  |
| Stäng                          |          |                    |           |  |  |  |  |

Curtains are typically used in forest nurseries for **photoperiod extension at night**. Boomlink30 can control **up to 4 curtain motors** per irrigation boom.

#### Activate

Check this box to **enable curtain control** according to the settings below.

#### **Block Boom When Curtains Are Drawn**

Most boom constructions cannot operate while under or over closed curtains. Enable this checkbox to **block boom movement** while curtains are closed.

#### Number of Curtains for This Boom

Enter the number of curtain motors (1 to 4). The corresponding number of control columns will appear. Curtains are numbered **1 to 4**.

#### Long Night Start

Time at which curtains should be **closed**.

#### Long Night End

Time at which curtains should be **opened**.

#### **Frost Protection Start Temperature**

Below this temperature, curtains will **close automatically** for frost protection.

#### **Frost Protection Hysteresis**

Set a hysteresis margin to prevent rapid switching. Example:

- Start temp = 3°C
- Hysteresis = 0.5°C
- Curtain closes at 2.5°C
- Reopens at 3.5°C

#### **Minimum Operating Temperature**

Curtains will **not move** if the temperature drops below this threshold. This prevents **damage from ice**. Note: This may conflict with frost protection settings — adjust carefully.

#### Wind Speed for Curtain Retraction

High winds can damage closed curtains.
You may set a wind speed at which the curtain will retract for protection.
May affect long-night settings — use with caution.

#### **Curtain Status**

Filled dots indicate the curtain is currently **closed**.

## Plant Weighing System (Plant Scale)

Access via the "Plantvåg" button in the main menu.

| Plantvågsprogram:              | Våg A       | Våg B       |
|--------------------------------|-------------|-------------|
| Aktivera:                      |             |             |
| Endast aktiv under autoperiod: |             |             |
| Viktavläsning:                 | 999.0 kg    | 999.0 kg    |
| Viktvarning:                   | 0.0 kg      | 0.0 kg      |
| Start vid vikt:                | 0.0 kg      | 0.0 kg      |
| Startvikt, hysteres:           | 0.0 kg      | 0.0 kg      |
| Program nr för start på vikt:  | Ej använd 👻 | Ej använd 👻 |
|                                |             | Stäng       |

#### Purpose

Monitoring substrate moisture content is critical, especially with small substrate volumes. The system uses a **load cell sensor** to measure weight changes, indirectly indicating water content.

- Load cell placed under one end
- Fulcrum (e.g., L-bracket) on the opposite side
- Measures half the total weight of the plant tray

#### Tare the Tray

During setup:

- 1. Fill the tray with dry peat and plants.
- 2. Record this weight as the tare (zero reference).

This tare is set as a **negative offset** in the **Sensor Setup** menu.

#### Functionality

- Receive alerts when moisture content is low.
- Automatically **trigger irrigation** if water drops further.
- Data can be logged with systems like **Raptor**.

#### Hardware

CM Teknik supplies load cells with digital transmitters:

- POF (Polymer Optical Fiber)
- Wireless (LoRa)

#### Dual Scales (A and B)

Two scales per ramp can be used.

- Scale A shown on the left panel
- Scale B shown on the right panel

#### Settings

- Activate: Enable one or both scales.
- Active Only During Autoperiod: Irrigation starts only within set autoperiods if checked.
- Weight Reading: Displays the weight (water content only).
- Weight Warning: Set threshold to alert user that watering is needed.
- Start at Weight: Set emergency threshold for automatic program start.
- **Start Weight Hysteresis**: Prevents rapid cycling. E.g., with 10 kg hysteresis, watering starts 10 kg below threshold and stops 10 kg above.
- **Program Number for Weight Trigger**: Select which program (1–4) to start on low moisture.

## Program Setup

There are four buttons in the main menu: **Program 1–4**. Programs can also be started via controls on the boom cabinet.

| Program name:                                     | Program                                       |                  |                | Start n                | ow |  |  |  |  |  |
|---------------------------------------------------|-----------------------------------------------|------------------|----------------|------------------------|----|--|--|--|--|--|
| Park boom at rem                                  | ote                                           | Smart swap       |                |                        |    |  |  |  |  |  |
| Selection of sections:                            |                                               |                  |                |                        |    |  |  |  |  |  |
| test                                              | test 2                                        |                  |                |                        |    |  |  |  |  |  |
|                                                   |                                               |                  |                |                        |    |  |  |  |  |  |
| Repeat:                                           | 7 times                                       |                  |                |                        |    |  |  |  |  |  |
| Treatment 1:                                      | Fertilizer 1                                  | Amount of tours: | 2              | High speed:            |    |  |  |  |  |  |
| Treatment 2:                                      | Not selected                                  | Amount of tours: | 0              | High speed:            |    |  |  |  |  |  |
| Tours started by time:                            |                                               |                  | Only active du | ring automation period |    |  |  |  |  |  |
| Every: 1                                          | hour(s)                                       |                  | Set time       | controlled tours       |    |  |  |  |  |  |
| from 2025-07                                      | -01 00:00:00                                  | unti             | 2026-01-01     | 00:00:00               | )  |  |  |  |  |  |
| Block boom after finished treatment: 10 minute(s) |                                               |                  |                |                        |    |  |  |  |  |  |
| Program 1 F                                       | Program 1 Program 2 Program 3 Program 4 Close |                  |                |                        |    |  |  |  |  |  |

#### To Configure a Program

- 1. Press the desired **Program button**.
- 2. The selected program's button turns green.

#### **Program Name**

Rename to something more descriptive. This name appears on the main menu button.

#### Park Boom at Far End

Check this box if the boom should automatically park at the far limit after finishing.

#### Smart Fluid Change

Enables fluid change on the move — helpful when switching between substances.

• Optionally, enable Advanced Smart Fluid Change (requires flow sensors).

#### **Section Selection**

Choose one or more sections (from those active on the main menu). Only active sections appear. Movement between sections occurs at **maximum speed**.

#### Start Now

Starts the program **immediately**. Disabled if boom is unavailable (e.g., paused, alarm active).

#### Repeat

Number of times this program should run each time it starts.

#### Treatment 1

Define what to perform:

- Substance: Water, Fertilizer, Chemical, Light, None
- Number of Passes: Max 100. Runs in both directions if more than one.
- **Speed**: Choose High (box checked) or Low (box unchecked). Speed set in **Ramp Setup** menu (17–50 Hz).

#### Treatment 2

Same settings as Treatment 1. Starts immediately after Treatment 1 ends.

#### **Timed Starts (Scheduled Operations)**

Each program (1–4) can be started by time:

- Interval: every X minutes/hours/days
- Start/End Time: define exact duration

#### Examples:

- Water every 2 hours from July 1, 15:00 to July 8, 15:00
- **Single Run** on July 2, 15:00:
  - Set: Every 1 day, from 2020-07-02 15:00 to 2020-07-02 15:01

**Note**: "Every 0 day" disables the timer. Program ignores start commands if already running.

You can restrict execution **only during autoperiod** by checking the relevant box.

#### **Post-Treatment Options**

#### **Block Boom After Completion**

Prevents further operations for a set period after treatment ends (e.g., to avoid rinsing off chemicals).

- Set duration (minutes)
- Enabled via checkbox

Stop at Far End (Optional)

Displays "Yes" if boom is set to stop at far end.

**Program Self-Blocking (Optional)** 

Informs how long (in minutes) the program blocks itself and other programs post-completion.

#### Block One Limit Switch (Optional)

Prevent the boom from reaching either the **home** or **far limit**:

- Check the box
- Choose which end to block

## **General Settings**

| General settings:                              |                                       |                 |                                     |    |               | +                   |
|------------------------------------------------|---------------------------------------|-----------------|-------------------------------------|----|---------------|---------------------|
| Lenght (m):                                    | Amount of boom valves:                | 8               | Chemical treatment start delay (s): | 0  | Time setting: | 1970-01-01-00:00:00 |
| Ticks: 651                                     | Pressure relief valve time (s):       | 2               | Stirring time (s)                   | 0  | Current time: | 2025-05-23-15:04:37 |
| Ticks alarm delay (s): 120                     | Depressurizing time (s):              | 5               | Chemical rinse time (s):            | 10 |               | Set the time        |
| VFD frequency with low speed (Hz) 50           | Pressurizing pump (s):                | 10              |                                     |    |               |                     |
| VFD frequency with high speed (Hz) 50          | Pressurizing main valve (s):          | 5               |                                     |    |               |                     |
| Pause time in case of direction change (s) 2   | Pressurizing boom valves (s):         | 5               |                                     |    |               |                     |
| Continous irrigation with high speed           | Valve change time (s):                |                 |                                     |    |               |                     |
| Activate repetitions by the switch:            | Pressurizing on the field:            |                 |                                     |    |               |                     |
| Program no. for remote start: Program 1        | Pressurizing time (s)                 | 5               |                                     |    |               |                     |
| Program no. for sync start: Not used           | Pressure alarm:                       |                 |                                     |    |               |                     |
| Program nr for temperature start: Program 1 💌  | Rinse time (s):                       | 15              |                                     |    |               |                     |
| Temperature start [-10.0 °C] 0.5 °C            | Time addition for smart fluid change: | 0               |                                     |    |               |                     |
| Temperatur start outside of automation period: | Expansion cabinet connected:          |                 |                                     |    |               |                     |
| Frost protection alarm temperature:            |                                       |                 |                                     |    |               |                     |
| IO Settings Measuring                          | Pump settings                         | Sensor settings |                                     |    |               | Close               |

### Boom Layout

#### • Length

Enter the distance in meters between the home and far end positions. This refers to the distance the irrigation boom (spray pipe) travels from its home position to its farthest position.

#### • Position Pulses

Position is determined using a pulse generator that produces pulses as the boom moves. The more pulses per unit distance, the higher the position resolution. During setup, measure the total boom travel and enter the total number of pulses here.

#### Position Pulse Alarm Delay

This delay triggers an alarm if the time between pulses is too long—indicating the boom is moving too slowly or has stopped. The alarm stops the boom motor, closes all valves, shuts off pumps, and puts the system into pause mode. To resume, press the Pause/Alarm Reset button on the screen or turn the corresponding switch on the control panel from 0 to 1 and back.

• Number of Boom Valves

Set the number of valves installed on the boom for different irrigation zones.

#### • Expansion Unit Used

Check this box if an additional control cabinet is installed directly on the moving boom (e.g., mobile cabinet on the ramp).

#### VFD Data

Settings and readings for the frequency inverter, which typically controls the boom's drive motor speed and direction. It also monitors motor status and issues alarms if anomalies are detected.

We use only two speed levels, which users can change at any time. This simplification helps with accurate calculation of water/fertilizer dosing and flush times.

#### Settings:

- VFD Frequency Low Speed Set the frequency (17–55 Hz) output to the motor for low-speed operation.
- VFD Frequency High Speed Set the frequency (17–55 Hz) output to the motor for high-speed operation.
- Pause Time on Direction Change (s) Delay between releasing one direction relay and engaging the other, to prevent both relays from energizing at once, which would trip the motor protection.
- Use High Speed for Continuous Irrigation If checked, the boom will run at high speed during continuous irrigation. Otherwise, it uses low speed. Speeds are defined above.

#### Program

#### • Enable Repeat via Button

When checked, allows the user to repeat irrigation cycles via front panel program buttons. Rotate the selector to the desired program number to repeat, up to 9 times. You have 15 seconds to set repetitions. The display increments with each turn and counts down each time the program restarts.

**Note:** This sets the number of program repetitions, not the number of passes. If a program is set for 4 passes and you repeat it 4 times, you get 16 total passes.

#### • Program Number for Remote Start

Choose which program (1–4) to start via a digital input. Can be linked to external triggers like evaporators, thermostats, or external control systems.

#### • Program Number for Sync Start (SCADA)

For simultaneous start of multiple booms, select which program (1–4) to use. In the I/O setup, specify which digital input triggers the sync. Not all booms need to have the input—just assign the program.

Note: Sync start requires an installed SCADA system.

#### • Temperature-Based Start

If enabled, the boom starts at high speed when ambient temperature falls within a defined range.

#### • Used for Cooling or Frost Protection:

- For frost: Starts when temp drops below upper limit, stops when below lower limit.
- **For cooling:** Starts when temp exceeds lower limit and runs until above upper limit. Use fine nozzles for misting.

- **Program Number for Temperature Start** Choose the program (1–4) for temperature-triggered frost or cooling operations.
- Temperature Range

Set the low and high limits for temperature-triggered operation. The left field must be lower than the right.

- **Temp Start Outside Auto Period** If checked, temperature start can occur any time of day. Otherwise, only during scheduled auto periods.
- Frost Protection Alarm Temperature Set the temperature at which an alarm triggers, warning that the temperature is nearing frost start conditions.

#### Pressure and Delays

- **Pressure Relief Valve Delay** Time between pressure relief valve closing and main valve opening to prevent premature water discharge. Default: 5 seconds.
- Pressure Relief Time

Time the pressure relief valve remains open after irrigation stops to ensure clean valve shutdown.

• Pump Pressurization Time

Time required to start pumps, open valves, and stabilize flow before irrigation starts. If at endpoints, ramp valves also open.

#### • Main Valve Pressurization Time

Set time needed for stationary end-of-bed valves (water, fertilizer, chemical) to reach stable pressure.

• Ramp Valve Pressurization Time

Set opening/pressurization time for boom valves (e.g., left side, right side, misting, edge irrigation). Supports 8 standard + 4 chemical valves.

• Valve Switching Pause

Delay between opening servotype valves to maintain pressure during sequencing.

• Field Pressurization

Check this if pressurization is required on the field (not just at endpoints). Important when running partial section irrigation or when using anti-drip nozzles that need pressure before opening.

- Field Pressurization Time (s) Duration the boom should pause at the start of a section to pressurize.
- Pressure Alarm

Check this if the boom is equipped with a pressure sensor.

• Flush Time (s)

Set the time required to flush the hose when switching between liquids (e.g., water to

fertilizer). Measure with a conductivity meter or similar tool. Add buffer time beyond measured value to ensure complete switch.

#### • Smart Flush Add-On Time

When using in-motion fluid switching, add extra flush time at endpoints to guarantee full changeover.

#### **Chemical Treatment**

- Chemical Treatment Start Delay (s) Time delay after start button is pressed to allow staff to move to a safe distance.
- **Mixing Time for Chemical Treatment (s)** Time for the chemical agitator to mix contents before boom movement starts.
- Chemical Flush Time (s) Usually shorter than standard flush, as chemical injection systems are mounted directly on the boom and use shorter hose runs.

#### **Clock Settings**

- Set Clock Time and date must be accurate for scheduled operations. Format: YYYY-MM-DD-HH-MM-SS. Navigate fields with arrow keys and enter values.
- **Current Time** Shows the system's current time.

#### Language Selection

Switch between Swedish and English by pressing the respective flag icon.

## **IO Settings**

To configure the inputs and outputs of the PLC, press the IO Settings button. The following screen will appear:

| IO Setti | ngs: Onboard IOs            |   |        |        |       |                          |   |        |        |  |  |
|----------|-----------------------------|---|--------|--------|-------|--------------------------|---|--------|--------|--|--|
| F        |                             |   | Negate | Status |       |                          |   | Negate | Status |  |  |
| r DIO    | Power supply signal         | - |        |        | DO 0  | Alarm relay              | - |        |        |  |  |
| DI 1     | Limit switch home           | - |        |        | DO 1  | Boom forward             | - |        |        |  |  |
| DI 2     | Limit switch remote         | - |        |        | DO 2  | Boom reverse             | - |        |        |  |  |
| DI 3     | Counter                     | - |        |        | DO 3  | Pressure relief valve    | • |        |        |  |  |
| DI 4     | User 1 switch               | • |        |        | DO 4  | Water valve              | • |        |        |  |  |
| DI 5     | User 2 switch               | • |        |        | DO 5  | Fertilizer valve         | • |        |        |  |  |
| DI 6     | User 3 switch               | - |        |        | DO 6  | Alternative source valve | • |        |        |  |  |
| DI 7     | User 4 switch               | - |        |        | DO 7  | Chemical treatment       | • |        |        |  |  |
| DI 8     | Continous irrigation        | • |        |        | DC 12 | Curtain 4 on             | • |        |        |  |  |
| DI 9     | Stop boom switch            | - |        |        | DC 13 | Curtain 4 off            | • |        |        |  |  |
| DI 10    | Go home switch              | - |        |        |       |                          |   |        |        |  |  |
| DI 11    | Pause-Reset switch          | - |        |        |       |                          |   |        |        |  |  |
|          | Test mode Side module Close |   |        |        |       |                          |   |        |        |  |  |

#### The menu is divided into three categories:

- **Digital In** digital inputs (e.g., limit switches, buttons)
- Digital Out digital outputs (e.g., relays, contactors)
- Digital Configurable assignable as either input or output

**Note:** These IO settings apply to the main control unit. If additional control units are used on the boom, they have separate configurations.

#### Configuring a Digital Input

To assign a function to a digital input (Di), select the physical input terminal on the PLC that you want to use.

Example: If you want to set Di4 to handle the "Position Pulse" signal:

- 1. Press the arrow button to the right of the Di4 field (which might show "Preset Button 1" by default).
- 2. A dropdown will appear listing all available functions.

3. Select "Position Pulse" from the list.

Now, Di4 will act as the Position Pulse input.

#### **IO Status Indicators**

Each IO point has an associated status indicator:

- Green LED ON: Input is active (e.g., position pulse is being received).
- For outputs: The indicator reflects if the output is currently energized.

#### Input Inversion

Each IO can be inverted by checking the Invert checkbox. This reverses the logic:

- A normally inactive input will show green (active).
- An inactive output will appear energized.

**Important:** Inversion is potentially risky if you're not sure how it affects system logic. For safety, this function requires a password, which can be requested from CM Teknik.

#### To enter the password:

• Navigate to the hidden field in the top-right corner of the IO Settings screen.

#### Test Mode

The Test Mode button temporarily decouples the IO from the PLC logic. IOs respond to physical signals, but they won't trigger programmed actions. The button lights up pink to indicate test mode is active.

Use Test Mode to safely verify inputs and outputs without operating the boom.

#### Side Module Configuration

Use the Side Module button to open the IO configuration for any additional side IO modules.

#### **Available IO Functions**

The following functions can be assigned to inputs and outputs (IDs correspond to internal system definitions):

| ID | Function                     | ID | Function               |
|----|------------------------------|----|------------------------|
| 0  | Not Used                     | 2  | Limit Switch - Far End |
| 1  | Limit Switch - Home Position | 3  | Position Pulse         |

| ID        | Function                           | ID        | Function                             |
|-----------|------------------------------------|-----------|--------------------------------------|
| 4         | Emergency Stop                     | 39        | Boom Moving Outward                  |
| 5         | Continuous Irrigation              | 40        | Boom Moving Home                     |
| 6         | Stop Button                        | 41        | High Speed Mode                      |
| 7         | Move to Home Button                | 42        | Alarm Relay                          |
| 8         | Move to Far End Button             | 43        | Frost Warning                        |
| 9–12      | Preset Buttons 1–4                 | 44        | Water Valve                          |
| 13        | Pause / Alarm Reset                | 45        | Fertilizer Valve                     |
| 14        | Jog Out Button                     | 46        | Alternate Valve                      |
| 15        | Jog Home Button                    | 47        | Lighting                             |
| 16        | Jogging Active                     | 48        | Chemical Treatment                   |
| 17        | Low Voltage Warning                | 49        | Water Pump                           |
| 18        | Nozzle Test Button                 | 50        | Fertilizer Pump                      |
| 19        | Flow Sensor                        | 51        | Alternate Pump                       |
| 20        | Pressure Switch                    | 52–<br>50 | Boom Valves 1–8                      |
| 21        | Rain Sensor                        | 59        | Procesure Poliof Volvo               |
| 22        | Remote Start                       | 00        | 7 Contract Display Contracts (1/4 to |
| 23        | VFD / Motor Error                  | 61–<br>64 | 4/4)                                 |
| 24        | Wireless Valve Alarm               | 65–       | Curtain 1–4 On/Off                   |
| 25        | Wireless Valve Battery Alarm       | 72        |                                      |
| 26–       | Curtain Auto Mode / Off / On       | 73        | Chemical Agitator                    |
| 20        |                                    | 74–<br>77 | Chemical Valves (1–4)                |
| 29–<br>36 | Curtain 1–4 On / Off               | 78–       | Eived Sprinklers (1 4)               |
| 37        | Motor Protection – Curtain Motor 1 | 81        | rixed Spiilikiers (1–4)              |
| 38        | Motor Protection – Curtain Motor 2 | 82        | Frost Protection Relay               |

**Note:** Most of these functions can be assigned freely depending on the system design and available hardware.

## Measurement Setup

|                                      | Meas       | uring:                    | Activate      |
|--------------------------------------|------------|---------------------------|---------------|
| Stop boom                            | Stop and s | end home                  | Measure       |
| Ticks:                               | 651        | Ready for measurment:     | •             |
| Measuring to remote (low speed):     | 1.831      | Finished:                 | Ο             |
| Measuring to home (high speed) 3.484 |            | Status:                   | Idle          |
|                                      |            | Current amount of pulses: | Low 0 High 0  |
|                                      |            | Low speed reading:        | 1.831 (m/min) |
|                                      |            | High speed reading:       | 3.484 (m/min) |
|                                      | Clo        | ise                       |               |

When you press the "Measurement" button, the screen shown above will appear.

#### **Purpose of Measurement Setup**

Measurement setup is used to calibrate the necessary data for the ramp's operation:

• **Position Pulses (ticks):** An inductive sensor detects pulses from a non-driven wire wheel (or similar mechanism). Each full revolution of the wheel corresponds to a specific travel distance of the ramp. By measuring the distance between the home and far limit positions, the ramp's position can be determined very precisely. The resolution depends on the number of measurement points on the wheel—more points mean better accuracy. A reading interval of 5 cm between points is recommended.

During the measurement process, the system automatically counts the number of position pulses over the full ramp travel (from home to far position and back). The ramp moves outward at low speed and returns at high speed.

• **Speed Measurement:** At the same time, the system records both low and high travel speeds. This data is essential when using features like *Smart Fluid Change* or *ET/Weighing Models* to calculate precipitation rates (liters per square meter).

#### Measurement Procedure

- 1. **Ensure Readiness:** Make sure the ramp is idle—no active irrigation, no alarms, and not paused.
- 2. Enter Ramp Length: Navigate to Main Settings and input the irrigation area length (distance between home and far positions).
- 3. **Park Ramp at Home**: Return to the Measurement menu and press "Stop Send Home" to ensure the ramp is at its home position.
- 4. Activate Measurement: Press "Activate". The status LED to the left of this button will turn green.
- 5. **Verify Readiness:** When the ramp is ready, the "Ready for Measurement" LED will light green, and the "Start Measurement" button becomes enabled. If the system is not ready, the button remains inactive.
- 6. **Previous Values:** Three fields on the left side of the screen display values from the previous measurement:
  - Position Pulses
  - Outward Measurement Low Speed
  - Return Measurement High Speed
     These will be updated after the new measurement.
- 7. Start Measurement: Press "Start Measurement".
- 8. Status Updates: Status messages will change as follows:
  - "Waiting"
  - "Moving Out Low Speed Counting"
  - o "Switch Pause"
  - "Returning High Speed Counting"
  - o "Measurement Completed"
- 9. **Review Results:** After completion, the fields for pulse counts and speeds (in m/min) will be updated.
- 10. Save Pulse Count: Enter the measured pulse count into the respective field.
- 11. Save Speed Values: Input the low and high speed values in their designated fields.
- **12. Finish:** Press "Activate" to save settings, then "Close" to return to the main menu.

## Pump Settings

Pressing the Pump Settings button opens a submenu.

| Pump settings:                            |             |                  |                   |
|-------------------------------------------|-------------|------------------|-------------------|
|                                           | Water pump: | Fertilizer pump: | Alternative pump: |
| Pump selection for water treatment        |             |                  |                   |
| Pump selection for fertilizer treatment:  |             | V                |                   |
| Pump selection for alternative treatment: |             |                  |                   |
| Pump selection for chemical treatment     |             |                  |                   |
|                                           | CI          | ose              |                   |

Up to three pump outputs may be available in the control cabinet:

- Water Pump
- Fertilizer Pump
- Alternative Pump

Installations may vary significantly. The available settings cover most configurations.

#### **Pump Selection During Irrigation**

- **Water Irrigation:** Choose whether to use None, Water Pump, Alternative Pump, Fertilizer Pump, or any combination.
- Fertilizer Irrigation: Same selection options as above.
- Alternative Treatment: Same selection options as above.
- Chemical Treatment: Same selection options as above.

Close: Returns to the Main Settings menu.

## **Sensor Settings**

| Sensor settings:                                         |                             |  |  |  |  |  |  |
|----------------------------------------------------------|-----------------------------|--|--|--|--|--|--|
| Modbus start address 0 Modbus end address 0              |                             |  |  |  |  |  |  |
| Modbus temperature value selection Minimum Select Modbus | wind value: Minimum         |  |  |  |  |  |  |
| Temperature sensor Own sensor Own temperature sensor     | r. PT100 🖵                  |  |  |  |  |  |  |
| Smoothing factor: 0.90                                   |                             |  |  |  |  |  |  |
| Gain: 0.10 Offset: 0.00                                  | Processed value: 25.47 °C   |  |  |  |  |  |  |
| Wind speed sensor: Not used                              | Own sensor installed        |  |  |  |  |  |  |
| Smoothing factor: 0.90                                   |                             |  |  |  |  |  |  |
| Input: 0.00 - 0.00 Volt                                  | Output: 0.00 - 0.00 m/s     |  |  |  |  |  |  |
| Gain: 1.00 Offset: 0.00                                  | Processed value: 999.00 m/s |  |  |  |  |  |  |
| Scale 1: Not used                                        | Own sensor installed        |  |  |  |  |  |  |
| Input: 0.00 - 0.00 Volt                                  | Output: 0.00 - 0.00 kg      |  |  |  |  |  |  |
| Gain: 1.00 Offset: 0.00                                  | Processed value: 999.00 kg  |  |  |  |  |  |  |
| Scale 2: Not used                                        | Own sensor installed        |  |  |  |  |  |  |
| Input: 0.00 - 0.00 Volt                                  | Output: 0.00 - 0.00 kg      |  |  |  |  |  |  |
| Gain: 1.00 Offset: 0.00                                  | Processed value: 999.00 kg  |  |  |  |  |  |  |
| Close                                                    |                             |  |  |  |  |  |  |

Pressing the Sensor Settings button opens the following menu.

This menu is used to define network nodes, configure sensors, and perform calibration and adjustments.

#### **Modbus Configuration**

- **Start/End Addresses:** Define the Modbus group from which sensors can be selected. You can choose a sensor from another ramp if it is more representative.
- **Temperature/Wind Modbus Selection:** Select the sensor showing the highest or lowest value within the defined Modbus group (for temperature or wind speed).

#### Temperature Sensor

- Sensor Selection: Choose between internal and Modbus-based sensors. Supported types: RT10, NTC 5k3A, NTC 3k3A, Pt100.
- **Smoothing Factor:** A value from 0.0 to 1.0.
  - **1.0:** Value is completely stable.
  - **0.0:** Always shows the most recent reading.
  - **Example:** 0.9 gives gradual transitions.
- Calibration Gain and Offset:
  - Gain multiplies the sensor reading. Default is 1.
  - Offset adds/subtracts a fixed value. Default is 0.

#### Zero Adjustment

To calibrate:

- 1. Submerge the sensor in melting ice water (0°C).
- 2. If the processed value is not 0.0°C, adjust offset accordingly.
  - Example: Reading =  $-0.9^{\circ}C \rightarrow Offset = +0.9$ .

#### Gain Adjustment

- 1. Remove and dry the sensor, then expose it to shaded ambient air.
- 2. Measure the reference temperature with a separate thermometer.
- 3. Compare and adjust the gain if the reading deviates.
  - Example: Reading 10% too high  $\rightarrow$  Gain = 0.9.

#### Wind Speed Sensor

Used mainly to protect curtain systems and in ET-based models. Select a sensor via Modbus or use a locally connected one.

- **Sensor Type:** Generator-based anemometer outputting a voltage proportional to wind speed.
- Input/Output Voltage Range: Example: 0–10 V = 0–50 m/s.
- Calibration: Same gain and offset procedure as temperature sensor.
  - Zero gain when anemometer is stationary.
  - Gain adjustment requires wind or a reference sensor (optional).
- **Smoothing Factor:** Works identically to the temperature sensor.

#### Plant Weighing Scale

Up to two weighing platforms (Plant Scales) can be connected to each ramp.

- For each scale:
  - Select it from a dropdown menu (Scale 1 or Scale 2).
  - Mark the checkbox if it's a local (own) sensor.
- Analog Input Range:
  - Example: 0–10V signal from a load cell transmitter.
- Weight Range Mapping:
  - Example:  $0-10V = 0-300 \text{ kg} \rightarrow \text{Output range: } 0-300.$
- Gain and Offset Calibration:
  - **Zero Adjustment:** Perform when the scale is empty.
  - Gain Adjustment: Use a known reference weight.
- **Smoothing Factor:** Functions the same as with other sensors.

Close: Returns to the Main Settings menu

#### Volume for Fluid Change (Optional Feature)

This setting defines the volume, in liters, contained within the pipeline between the main valve and the ramp's nozzles. It is used in the following cases:

- With Smart Swapping, in combination with a flow sensor.
- During fluid change at bed end if Smart Swapping is not used.

Correct configuration ensures accurate timing for fluid changeovers and avoids mixing fluids during irrigation transitions.

#### Valve Coverage (SCADA Only)

This setting specifies the width covered by the ramp when each individual value is open. Up to four partial coverage zones can be configured per value.

For example, if a value is used for edge irrigation, it typically covers the outer edges of the bed. It may also include the inner edges if there is a central path under the ramp (e.g., a rail track).

Many ramps are equipped with manual valves that can be closed when irrigation is only required on one side (e.g., right side of the bed).

If a partial zone is used (either physically present or manually opened), check the box next to the corresponding dimension to activate that zone.

#### **Coverage Orientation**

Widths are measured from left to right, as viewed from outside the bed, with the ramp in its home position.

#### **Nominal Flow Rate**

The nominal flow rate in liters per second is shown at the far right for each valve setup. This value is primarily used to trigger alarms if the measured flow deviates significantly from the expected nominal rate.

#### Close

Press the "Close" button to exit this menu and return to the previous screen

## Data Logging and Related Functions

For comprehensive instructions on using the Netcomd-Raptor software suite, refer to the specific manual for each application.

#### System Architecture

In the supervisory system, the following software is installed on a PC:

#### Communication

**Netcomd** serves as the central communications hub and is installed on a supervisory PC. It currently supports communication with devices over the following networks:

| 17  | Netcom server    |     |                                                                     |
|-----|------------------|-----|---------------------------------------------------------------------|
|     | Arkiv Visa Hjälp |     |                                                                     |
| U.  | Nätverk          |     | • <b>MODBUS/TCP</b> – PLCs, Grundfos pump controllers, LCC2, LCC4,  |
| 9   | dnet1            | ••  |                                                                     |
| 9   | db1              | • • | etc.                                                                |
| 1   | inger cmit       |     |                                                                     |
| 1   | ala unetz        |     | MODBUS/RTU – PLCs                                                   |
|     | Enheter          |     |                                                                     |
|     | 🛀 Trisse         |     | DirectNFT – Kovo PLC. Pelle Trisse Maia                             |
|     | Completa 1       |     |                                                                     |
|     | AMI1             |     |                                                                     |
| 1   | AMI2             | ••  | • <b>ARCNE1/DG1</b> – LCC900, Completa, LCC2, LCC4, AMI Penta       |
| K   | 🚵 WT09           | ••  |                                                                     |
|     | 🖬 vm1            | ••  | DGT Serial – LCC1200                                                |
|     | 🖸 vm2            | ••  |                                                                     |
| Ľ   | V blink          | • • | - Superlink 2/5 All I CO unite                                      |
| Ľ   | Completa2        |     | • Superlink 3/5 – All LCC units                                     |
|     |                  |     |                                                                     |
| lle | Completa4        |     | LCT1 Load Cell                                                      |
|     | 🔟 energistyrning |     |                                                                     |
|     | 🖬 blink_arc      | ••  | The above devices are examples: other devices compatible with these |
| lb  | Klienter         |     |                                                                     |
| F   | Raptor           | 0 0 | networks may also be connected.                                     |
|     | Client 155       | ••  | Netcomd can also communicate with another Netcomd server on a       |
|     | Client 209       | • • |                                                                     |
|     |                  |     | different PC, enabling support for complex network architectures.   |

#### **Status Monitoring and Diagnostics**

Netcomd features an interface for reading and configuring parameters of all connected devices. This is particularly useful for troubleshooting and system adjustments.

All communications passing through the Netcomd server can be logged, aiding in diagnostics and operational verification.

#### **Backup Functionality**

Netcomd allows saving the configuration of all connected devices, enabling system backups and reuse of seasonal settings.

Note: This function requires Netcomd to recognize available parameters for each device. As such, not all devices are supported by default.

Full support is provided for CM Teknik and Senmatic controllers. Support for additional device types can be added as needed.

| Schemaläggare          |                                | × |
|------------------------|--------------------------------|---|
| Schemalagda uppgifter: | Namn: Fuktbroms                |   |
| Fuktbroms              | Uppgift: Villkor 🗸             |   |
|                        | Om:                            |   |
|                        | Avd1: 11 är större än Avd1: 12 |   |
|                        | Gör följande:                  |   |
|                        | Sätt: Avd1: 13 till 50         |   |
|                        | Annars:                        |   |
|                        | Göringenting                   |   |
|                        |                                |   |
|                        | Upprepning:                    | _ |
|                        | Första datum: 2015-06-29       |   |
|                        | Första klockslag: 15:23        | _ |
| Lägg till Ta bort      | Upprepa var: 10 minut v        | - |
|                        | Close                          |   |

#### Influences (Logic-Based Scheduling)

In addition to the influences built into Boomlink, conditional controls, and control instructions, Netcomd includes basic influence handling via its internal scheduler. Examples of influence functionality:

- Set fixed parameter values at specific times.
- Copy a value from one parameter to another at scheduled times.
- Execute basic logic (e.g., "If parameter X > 5, set parameter Y = 20").

## Raptor

Raptor is CM Teknik's software platform for industrial process monitoring, with specialized support for climate control systems.

#### **Data Acquisition**

| 摩 Raptor 1.3.26 ( | (CM Teknik AB) |                      |             |          | - <b>D</b> X |  |  |  |  |  |
|-------------------|----------------|----------------------|-------------|----------|--------------|--|--|--|--|--|
| Arkiv Redigera    | Visa Hjälp     |                      |             |          |              |  |  |  |  |  |
| *                 | <b>~</b>       | > 🕒                  |             |          |              |  |  |  |  |  |
| Ny insamling      | Grafritare Rap | port Schemaläggare H | ändelselogg |          |              |  |  |  |  |  |
|                   |                |                      |             |          |              |  |  |  |  |  |
| Insamlingar (22/  | 22)            |                      |             |          | Sok          |  |  |  |  |  |
| Enhet             | Parameter      | Beskrivning          | Intervall   | Status   |              |  |  |  |  |  |
| LCC2              | 16             | Gardinpos            | 2 min       | 0 %      |              |  |  |  |  |  |
| LCC1              | 41090          | kod 90               | 2 min       | 0 °C     |              |  |  |  |  |  |
| w                 | 60031          | Illuminans           | 1 min       | 0 klx    |              |  |  |  |  |  |
| Helia             | 60050          | Temp inomhus         | 10 s        | 0,00 °C  |              |  |  |  |  |  |
| w                 | 60050          | Vindhastighet        | 1 min       | 0,00 m/s |              |  |  |  |  |  |
| Helia             | 60051          | Temp fläkt inlopp    | 10 s        | 0,00 °C  |              |  |  |  |  |  |
| w                 | 60051          | Vindriktning         | 1 min       | 0,0 °    |              |  |  |  |  |  |
| w                 | 60052          | Luftfuktighet        | 1 min       | 0,0 %RH  |              |  |  |  |  |  |
| Helia             | 60052          | Temp fläkt utlopp    | 10 s        | 0,00 °C  |              |  |  |  |  |  |
| w                 | 60053          | Nederbörd            | 1 min       | nej      |              |  |  |  |  |  |
| Helia             | 60053          | Temp överst          | 10 s        | 0,00 °C  |              |  |  |  |  |  |
| w                 | 60054          | Kvantgivare          | 1 min       | 0,0      |              |  |  |  |  |  |
| Helia             | 60054          | Temp näst överst     | 10 s        | 0,00 °C  |              |  |  |  |  |  |
| Helia             | 60055          | Temp ögonhöjd        | 10 s        | 0,00 °C  |              |  |  |  |  |  |
| w                 | 60055          | Utetemperatur        | 1 min       | 0,00 °C  |              |  |  |  |  |  |
| w                 | 60056          | Illuminans           | 1 min       | 0,0 W/m² |              |  |  |  |  |  |
| w                 | 60058          | Lufttryck            | 1 min       | 0,0 mbar |              |  |  |  |  |  |
| w                 | 60059          | Regnmängd            | 2 min       | 0,00 mm  |              |  |  |  |  |  |
| w                 | 60060          | Elförbrukning kW     | 1 min       | 0 kW     |              |  |  |  |  |  |
| Helia             | 60061          | Temp golv            | 10 s        | 0,00 °C  |              |  |  |  |  |  |
| Helia             | 60080          | Krav temp utlopp     | 10 s        | 0 °C     |              |  |  |  |  |  |
| Helia             | 60082          | Duty cykle           | 1 min       | 0 %      |              |  |  |  |  |  |
|                   |                |                      |             |          |              |  |  |  |  |  |
|                   |                |                      |             |          |              |  |  |  |  |  |
|                   |                |                      |             |          |              |  |  |  |  |  |
|                   |                |                      |             |          |              |  |  |  |  |  |
|                   |                | III                  |             |          | 4            |  |  |  |  |  |
|                   |                |                      |             |          |              |  |  |  |  |  |
|                   |                |                      |             |          |              |  |  |  |  |  |

Raptor collects a virtually unlimited number of data points from connected devices and stores them in a purpose-built database for later analysis.

Each data point can be customized with:

- Name
- Data type (boolean, integer, float, etc.)
- Sampling interval
- Additional configuration options

For CM Teknik control units, preconfigured data templates are available. For other devices, manual setup is required—but the process is fast and straightforward.

#### Event Log (Alarm List)

| Hän         | delselogg          |             |        |         |                                | - 0 <b>-</b> × |
|-------------|--------------------|-------------|--------|---------|--------------------------------|----------------|
| inhet:      | Alla enheter 🔹     | Larmnivå:   | Alla   | ▼ Tidsp | eriod: 🛛 Alla händelser 🔫      | <b>S</b>       |
| Т           | ſid                |             | Klient | Enhet   | Meddelande                     |                |
| 1 20        | 010-11-18 10:26:24 |             | Raptor |         | Raptor started                 |                |
| 1 20        | 010-12-21 09:42:15 |             | Raptor |         | Raptor started                 |                |
| 1 20        | 011-01-03 15:02:11 |             | Raptor |         | Raptor started                 | Ξ              |
| 1 20        | 011-01-08 17:53:15 |             | Raptor |         | Raptor started                 |                |
| 1 20        | 011-01-18 17:08:09 |             | Raptor |         | Raptor started                 |                |
| <b>A</b> 20 | 011-02-02 12:07:40 |             | Raptor | test1   | Max lufttemperatur             |                |
| ▲ 20        | 011-02-02 14:15:13 |             | Raptor | test1   | Max lufttemperatur             |                |
| 1 20        | 011-02-02 14:18:28 |             | Raptor | test1   | Max lufttemperatur             |                |
| 1 20        | 011-02-11 16:00:48 |             | Raptor |         | Raptor started                 |                |
| 1 20        | 011-02-16 12:31:14 |             | Raptor |         | Raptor started                 |                |
| 1 20        | 011-02-17 14:35:16 |             | Raptor |         | Raptor shut down normally      |                |
| 20          | 011-02-17 14:37:13 |             | Raptor |         | Raptor started                 |                |
| 1 20        | 011-02-17 14:37:53 |             | Raptor |         | Raptor shut down normally      |                |
| 1 20        | 011-02-17 14:38:36 |             | Raptor |         | Raptor started                 |                |
| 1) 20       | 011-02-17 14:38:51 |             | Raptor |         | Raptor started                 |                |
| 1) 20       | 011-02-17 14:38:55 |             | Raptor |         | Raptor shut down normally      |                |
| 1 20        | 011-02-17 14:38:57 |             | Raptor |         | Raptor started                 |                |
| 1 20        | 011-02-17 14:39:01 |             | Raptor |         | Raptor shut down normally      |                |
| 20          | 011-02-17 14:39:04 |             | Raptor |         | Raptor started                 |                |
| 1 20        | 011-03-07 13:45:36 |             | Raptor | test1   | Max framledningstemp primär    |                |
| 1 20        | 011-03-07 13:45:37 |             | Raptor | test1   | Max lufttemperatur             |                |
| 1 20        | 011-03-07 13:46:40 |             | Raptor | test1   | Max framledningrimĤr upphÄ1irt |                |
| 1 20        | 011-03-07 13:46:40 |             | Raptor | test1   | Max lufttemperatur upphà lirt  |                |
| 1 20        | 011-03-07 13:47:41 |             | Raptor | test1   | Max framledningstemp primär    |                |
| 1 20        | 011-03-07 13:47:41 |             | Raptor | test1   | Max lufttemperatur             |                |
| 1 20        | 011-03-07 13:48:45 |             | Raptor | test1   | Max framledningrimĤr upphĶrt   |                |
| 1 20        | 011-03-07 13:48:45 |             | Raptor | test1   | Max lufttemperatur upphört     |                |
| 1 20        | 011-03-17 07:42:55 |             | Raptor | test1   | Max lufttemperatur upphört     |                |
| 1 20        | 011-04-26 08:51:40 |             | Raptor |         | Raptor started                 |                |
| <u> </u>    |                    |             | -      |         |                                |                |
| Ta bo       | ort valda Töm h    | ändelselogg |        |         |                                |                |

For irregular events (e.g., alarms, mechanical actions), Raptor uses an event log.

Events are monitored via user-defined watchers, which continuously check specific data points. When criteria are met (e.g., threshold exceeded, state change), the event is logged with a timestamp and message.

#### **Graphing Tool**

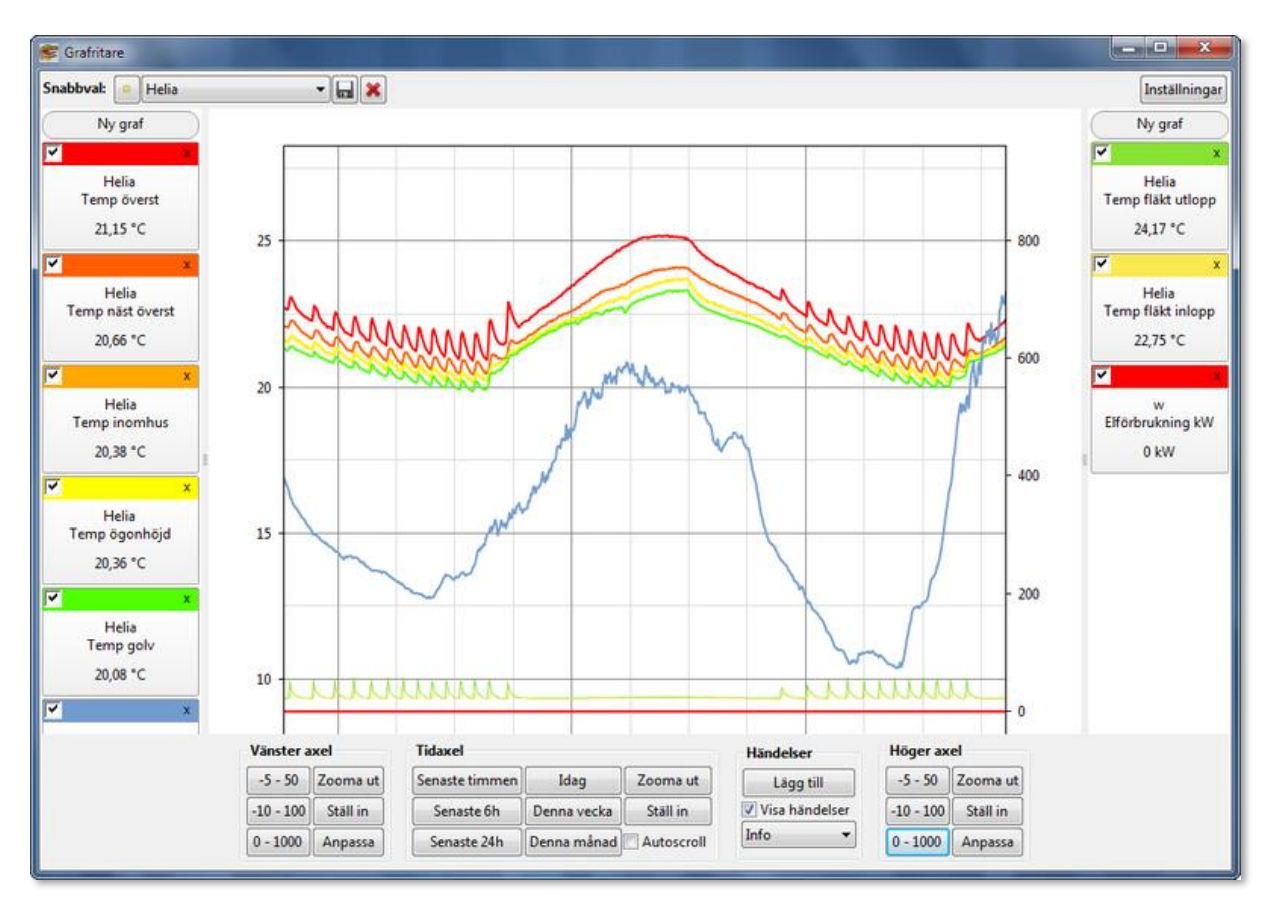

Raptor's graphing module is essential for monitoring and troubleshooting. Features include:

- Simultaneous display of multiple graphs
- Zoom and pan on all axes
- Overlay of event log entries on time series plots

This makes Raptor a powerful tool for real-time diagnostics and historical data analysis.

#### Data Export

Raptor supports data export to Excel format through a simple dialog interface.

| 👺 Exportera data                                                                                                    | ×                                                                                                    |
|----------------------------------------------------------------------------------------------------|----------------------------------------------------------------------------------------------------|
| Tillgängliga insamlingar                                                                                                    | Valda insamlingar                                                                                                    |
| Alla enheter       ✓         Lufttemperatur Gem       ∧         Lufttemperatur Gz 2       ↓         Lufttemperatur Gz 3       ↓         Luftfuktighet Gem       ↓         Luftfuktighet Gz 1       ↓         Luftfuktighet Gz 2       ↓         Luftfuktighet Gz 3       ↓         Luftfuktighet Gz 4       ↓ | Avd1: Lufttemperatur Gz 1       Avd1: Värmekrav Gem       Avd1: Luftningskrav Gem       Avd1: Luftfuktighet Delta X Gem |
| Första datum:                                                                                                    | 2016-09-27                                                                                                    |
| Sista datum:                                                                                                    | 2016-10-04                                                                                                    |
| Intervall:                                                                                                    | 10 minuter $\checkmark$                                                                                                 |
| Använd medelvärden                                                                                                    |                                                                                                    |
|                                                                                                    | Cancel Save                                                                                                    |

#### **Report Generator**

Raptor includes a built-in report generator capable of processing collected data using standard statistical functions. Reports are based on templates; a selection of general-purpose templates is included.

| 🗧 Rappo | ort - C:\cmteknik\Rapt | or\templates\sv_SE\medel_dyg                             | n.tpl                    |                    |            |            |
|---------|------------------------|----------------------------------------------------------|--------------------------|--------------------|------------|------------|
| Arkiv   |                        |                                                          |                          |                    |            |            |
|         | <b>B</b>               | A A                                                      |                          |                    |            |            |
|         | ) 🖬   😂   🖨            |                                                          |                          |                    |            |            |
|         |                        |                                                          |                          | 1                  |            |            |
| Beskri  | ivning:                |                                                          |                          |                    |            |            |
| Glöm h  | ar en manads medelva   | arden per dygn for varden insa<br>ara den 1:a i månaden! | niade under neia dygnet. |                    |            |            |
|         |                        |                                                          |                          |                    |            |            |
|         |                        |                                                          |                          |                    |            |            |
| M       | edelväi                | rde ner dv                                               | σn                       |                    |            |            |
| TAT     | cucivai                | uc per uy                                                | 5 <b>n</b>               |                    |            |            |
|         |                        |                                                          |                          |                    |            |            |
| Månad:  | 2011-05-01 00:00       |                                                          |                          |                    |            |            |
|         |                        |                                                          | _                        |                    |            |            |
| Dag 🔐   | Helia: Temp golv       | 😭 Helia: Temp ögonhöjd                                   | 😭 Helia: Temp näst       | Helia: Temp överst | 😭 Ej aktiv | 😭 Ej aktiv |
| 1       | 19,1 °C                | 19,6 °C                                                  | 20,1 °C                  | 21,0 °C            |            |            |
| 2       | 19,8 °C                | 20,1 °C                                                  | 20,5 °C                  | 21,3 °C            |            |            |
| 3       | 19,5 °C                | 19,8 °C                                                  | 20,2 °C                  | 21,1 °C            |            |            |
| 4       | 19,3 °C                | 19,7 °C                                                  | 20,2 °C                  | 21,1 °C            |            |            |
| 5       | 19,8 °C                | 20,2 °C                                                  | 20,7 °C                  | 21,5 °C            |            |            |
| 6       | 20,2 °C                | 20,6 °C                                                  | 21,0 °C                  | 21,8 °C            |            |            |
| 7       | 19,7 °C                | 20,0 °C                                                  | 20,6 °C                  | 21,4 °C            |            |            |
| 8       | 19,4 °C                | 19,8 °C                                                  | 20,3 °C                  | 21,1 °C            |            |            |
| 9       | 20,8 °C                | 21,0 °C                                                  | 21,4 °C                  | 22,2 °C            |            |            |
| 10      | 21,2 °C                | 21,5 °C                                                  | 22,0 °C                  | 23,0 °C            |            |            |
| 11      | 21,6 °C                | 21,8 °C                                                  | 22,2 °C                  | 22,9 °C            |            |            |
| 12      | 21,1 °C                | 21,4 °C                                                  | 21,8 °C                  | 22,5 °C            |            |            |
| 13      | 21,0 °C                | 21,3 °C                                                  | 21,7 °C                  | 22,4 °C            |            |            |
| 14      | 19,9 °C                | 20,1 °C                                                  | 20,5 °C                  | 21,2 °C            |            |            |
| 15      | 19,5 °C                | 19,8 °C                                                  | 20,3 °C                  | 21,1 °C            |            |            |
| 16      | 20,1 °C                | 20,3 °C                                                  | 20,6 °C                  | 21,4 °C            |            |            |
| 17      | 20,0 °C                | 20,3 °C                                                  | 20,6 °C                  | 21,4 °C            |            |            |
| 18      | 20,2 °C                | 20,4 °C                                                  | 20,7 °C                  | 21,5 °C            |            |            |
| 19      | 20,0 °C                | 20,2 °C                                                  | 20,5 °C                  | 21,3 °C            |            |            |
| 20      | ####                   | ####                                                     | ####                     | ####               |            |            |
| 21      | ####                   | ####                                                     | ####                     | ####               |            |            |
| 22      | ####                   | ####                                                     | ####                     | ####               |            |            |
| 23      | ####                   | ####                                                     | ####                     | ####               |            |            |
|         | 20,7 °C                | 20,9 °C                                                  | 21,3 °C                  | 22,0 °C            |            |            |
| 24      |                        |                                                          |                          |                    |            |            |

Custom templates can be:

- Created manually using an HTML-like syntax
- Developed by CM Teknik upon request

#### **Device Communication**

Raptor supports communication with an unlimited number of devices across supported networks:

- Superlink
- DirectNET
- MODBUS

Additionally, Raptor can interface with the Netcomd server, significantly expanding network compatibility.

#### **External Communication**

Boomlink30 includes a built-in MODBUS server via TCP/IP, providing full access to all control parameters from external devices such as PLCs.

Parameters are unencrypted, and data format specifications are available upon request.

Cronholm & Magnusson Teknik AB Landskrona, 2025-05-20 *Olle Magnusson*